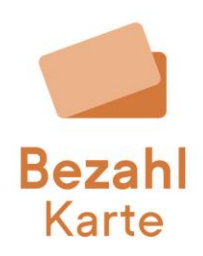

# Information Bedarfsgemeinschaft: Umbuchung von Guthaben von der Nebenkarte auf die Hauptkarte

Wenn Geld in einer Bedarfsgemeinschaft versehentlich auf die Nebenkarte gebucht wurde, kann die Bedarfsgemeinschaft nicht über das Geld verfügen.

Das Guthaben muss von der Nebenkarte auf die Hauptkarte umgebucht werden, damit darüber verfügt werden kann.

Hier finden Sie eine Schritt-für-Schritt Anleitung, wie Sie dies selbstständig vornehmen können.

#### Anleitung für die Umbuchung von Geld von der Nebenkarte auf die Hauptkarte

#### Schritt 1

Lösen Sie die Nebenkarte aus der Bedarfsgemeinschaft, um eine Ad-Hoc-Abbuchung durchführen zu können.

- Klicken Sie hierzu auf "Bedarfsgemeinschaft bearbeiten" und suchen Sie die Bedarfsgemeinschaft.
- Lösen Sie die Mitgliedskarte, auf die das Geld versehentlich gebucht wurde, mit dem Mülleimersymbol rechts in der Tabelle aus der Bedarfsgemeinschaft.

| BezahlKarte                    |                                                                                                    |                         |              |                                        |                                             |                                         | Beratung                         | Logout    |
|--------------------------------|----------------------------------------------------------------------------------------------------|-------------------------|--------------|----------------------------------------|---------------------------------------------|-----------------------------------------|----------------------------------|-----------|
| Leistungsempfänger v           | Name der Gemeinschaft                                                                                                    |                         |              | Eigenverwaltet     Fremdverwaltet      |                                             |                                         |                                  |           |
| Bedarfsgemeinschaft ^          | Test                                                                                                    |                         |              | Eigenverwallet bedeutet, dass der l    | Besitzer der Hauptkarte (z.B. Vater, Vorst- | and der Gemeinschaft etc.) die Limits d | er untergeordneten Karten einste | allen und |
| Bedarfsgemeinschaft anlegen    |                                                                                                    |                         |              | verwalten kann.                        |                                             |                                         |                                  |           |
| Bedarfsgemeinschaft bearbeiten | Freibetrag der Bedarfsgem<br>Aktuell hinterlegter Freibetrag                                                                                                    | einschaft               |              |                                        |                                             |                                         |                                  |           |
| Weitere Funktionen ~           | 800,00 €                                                                                                    |                         |              | Anpassen                               |                                             |                                         |                                  |           |
| Admin Bereich 🗸                | Bargeldabhebellmitt der Be<br>Attuet hinterlegtes Bargeldabhebel<br>200.00 €<br>Neues Mitglied hinzufügen<br>Neues Mitglied AzRi-Aummer<br>Mitglieder ohne Karte<br>Könte unter 14 Jahre<br>2<br>Mitglieder der Gemeinscha | darføgemeinschaft<br>mt |              | Ubernehmen<br>Ubernehmen<br>Ubernehmen | •                                           |                                         |                                  |           |
|                                | AZR-Nummer                                                                                                    | Bezahlkarten-ID         | Vert         | fügungslimit                           | Bargeldabhebelimit                          |                                         | Status                           |           |
|                                | 11111111111                                                                                                    | 461564756               | <b>→</b> 999 | .999,00 €                              | 200,00 €                                    | /                                       | Mitglied                         |           |
|                                | 999999999935                                                                                                    | 431481649               | <b>=</b> 999 | .999,00 €                              | 200,00 €                                    | /                                       | Hauptkarte                       | ٥         |
|                                |                                                                                                    |                         |              |                                        |                                             |                                         | Anzahl pro Seite 25              | •         |
| Impressum Datenschutz          |                                                                                                    |                         |              |                                        |                                             |                                         |                                  |           |

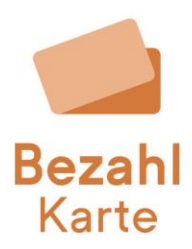

### Schritt 2

Wenn die Nebenkarte aus der Bedarfsgemeinschaft gelöst wurde, können Sie nun das Geld von der Mitgliedskarte/ Nebenkarte via Ad-Hoc-Abbuchung abbuchen.

- Sie finden unter "Leistungsempfänger bearbeiten" den Reiter "Guthaben verwalten".
- Ihnen wird hier im Feld "Aktueller Kontostand" das Guthaben, das sich auf der Karte befindet, angezeigt.
- Wählen Sie "Abbuchung" aus, geben Sie den Betrag ein, der später auf die Hauptkarte umgebucht werden soll und bestätigen Sie Ihre Eingabe mit "Daten speichern". Ein Freigeber oder Admin muss Ihnen die Ad-Hoc-Abbuchung unter "Admin Bereich" > "Aufladungen freigeben" im 4-Augen-Prinzip freigeben.
- Das Geld geht im Anschluss innerhalb weniger Sekunden auf Ihrem Sammelkonto ein und ist von der Mitgliedskarte / Nebenkarte abgebucht.

| BezahlKarte                                    |                                                                                                    | Beratung Logout                              |  |  |  |
|------------------------------------------------|----------------------------------------------------------------------------------------------------|----------------------------------------------|--|--|--|
| Leistungsempfänger  Leistungsempfänger anlegen | Max Muslermann<br>AZR-Nummer: 1111111111 Bezahlkarte-ID: 461564756<br>Martlerung: Testkonto                                                                                                    | Q Neue Suche                                 |  |  |  |
| Bedarfsgemeinschaft ~                          | 1 IBAN der Bezahlkarte anzeigen                                                                                                    | ⊗ Anzeigen                                   |  |  |  |
| Weitere Funktionen 🗸                           | Ht Individuelle Beschränkungen der Bezahlkarte anpassen                                                                                                    | / Bearbeiten                                 |  |  |  |
| Admin Bereich 🗸                                | PLZ- und Händlerkonfiguration                                                                                                    | / Bearbeiten                                 |  |  |  |
|                                                | 2 Daten des Leistungsempfängers                                                                                                    | / Bearbeiten                                 |  |  |  |
|                                                | Cuthaben verwalten Aktein aussahten  Aktein aussahten  Aktein aussahten  Aktein aussahten  Aktein aussahten  Aktein aussahten  Aufladung  Aktein aussahten  Bedarf Neuer Kontostand  Bedarf Bezahlkarte schlummern, sperren und kündigen | × Schließen<br>Daten speichern<br>Øearbeiten |  |  |  |
|                                                |                                                                                                    |                                              |  |  |  |

| BezahlKarte                      |                                                                               |               |              |              |                 |                       | Beratung         | Logout   |
|----------------------------------|-------------------------------------------------------------------------------|---------------|--------------|--------------|-----------------|-----------------------|------------------|----------|
| Leistungsempfänger v             | Aufladungen freigeben                                                         |               |              |              |                 |                       |                  |          |
| Bedarfsgemeinschaft v            | Pregate und Export on Aufladungen, die von Zahlangenstellten angefagt wurden. |               |              |              |                 |                       |                  |          |
| Weitere Funktionen $\checkmark$  | Übersicht der offenen                                                         | Aufladungen   |              |              |                 |                       |                  |          |
| Admin Bereich 🔨                  | AZR-Nummer                                                                    | Aufladebetrag | Guthaben alt | Guthaben neu | Sachbearbeiter  |                       | Freigeben        | Ablehnen |
| Umsatzübersicht Sammelkonto      |                                                                               | -1,00 €       | 1,00 €       | 0,00 €       | nittaya.buergel |                       | $\oslash$        | Θ        |
| IBAN für Überweisungen freige    |                                                                               |               |              |              |                 |                       | Anzahl pro Seite | 25 ¥     |
| IBAN für Lastschriften freigeben |                                                                               |               |              |              |                 |                       |                  |          |
| Aufladungen freigeben            |                                                                               |               |              |              |                 | Ausgewählte freigeben | Ausgewählte at   | lehnen   |
| Kartenkündigungen freigeben      |                                                                               |               |              |              |                 |                       |                  |          |
| Bargeldabhebe-Limit freigeben    |                                                                               |               |              |              |                 |                       |                  |          |
| Benutzer- und Rechteverwaltung   |                                                                               |               |              |              |                 |                       |                  |          |
|                                  |                                                                               |               |              |              |                 |                       |                  |          |
|                                  |                                                                               |               |              |              |                 |                       |                  |          |
|                                  |                                                                               |               |              |              |                 |                       |                  |          |
|                                  |                                                                               |               |              |              |                 |                       |                  |          |
|                                  |                                                                               |               |              |              |                 |                       |                  |          |

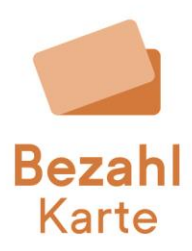

## Schritt 3

Die Karte kann nun wieder zu der Bedarfsgemeinschaft hinzugefügt werden.

- Klicken Sie hierzu erneut auf "Bedarfsgemeinschaft bearbeiten" und suchen Sie die Bedarfsgemeinschaft.
- Fügen Sie die Karte über die AZR-Nummer im Bereich "Neues Mitglied hinzufügen" hinzu und bestätigen Sie die Eingabe mit "Übernehmen".
- Die Karte befindet sich nun wieder in der Bedarfsgemeinschaft.

| BezahlKarte                    |                                                                                                    |                    |   |                                                            |                                                  | Beratung Logout                                                                 |
|--------------------------------|----------------------------------------------------------------------------------------------------|--------------------|---|------------------------------------------------------------|--------------------------------------------------|---------------------------------------------------------------------------------|
| Leistungsempfänger v           | Die Bedarfsgemeinschaft                                                                                                    |                    |   | Art der Bedarfsgemeinschaft                                |                                                  |                                                                                 |
| Bedarfsgemeinschaft            | Name der Gemeinschaft                                                                                                    |                    |   | <ul> <li>Eigenverwaltet          Fremdverwaltet</li> </ul> | erwaltet                                         |                                                                                 |
| Bedarfsgemeinschaft anlegen    | Test                                                                                                    |                    |   | - Eisenverwallet berleutet dass d                          | ier Besitzer der Haustkarte im B. Vater, Vorslau | nd der Demeinschalt etr. Lite Limits der unterneordiseten Karten einstellen und |
| Bedarfsgemeinschaft bearbeiten |                                                                                                    |                    |   | O verwallen kann.                                          |                                                  |                                                                                 |
| Weitere Funktionen v           | Freibetrag der Bedarfsgemeinsch<br>Aktuell hinterlegter Freibetrag                                                                                                    | haft               |   |                                                            |                                                  |                                                                                 |
| Admin Bereich v                | 600,00 €                                                                                                    |                    |   | Anpassen                                                   |                                                  |                                                                                 |
|                                | Bargeldabhebelimit der Bedarfsg<br>Aktuelt hinninges Burgeldabheldinit<br>190,00 C<br>Neues Mitglied hinzufügen<br>Mitglieder ohne Karte<br>Könde unter 14 Jahre<br>2 | emeinschaft        | - | Ubernehmen<br>Ubernehmen<br>Ubernehmen                     |                                                  |                                                                                 |
|                                | Mitglieder der Gemeinschaft                                                                                                    | Bernik Berning (B) |   | F                                                          | Demoldable de Filmin                             |                                                                                 |
|                                | 9999999999935                                                                                                    | 431481649          |   | 999.00 €                                                   | 150.00 €                                         | Haupikarte                                                                      |
|                                |                                                                                                    |                    | 2 | < 1 >                                                      |                                                  | Anzahi pro Seite 25                                                             |
| Impressum Datenschutz          |                                                                                                    |                    |   |                                                            |                                                  |                                                                                 |

#### Schritt 4

Nun können Sie das gewünschte Guthaben via Ad-Hoc-Aufladung auf die Hauptkarte buchen.

- Klicken Sie in die Bearbeitungs-Übersicht der Hauptkarte (über das Pfeilsymbol neben der Hauptkarte gelangen Sie direkt in das Menü).
- Wählen Sie im Reiter "Guthaben verwalten" eine Aufladung aus, geben Sie den gewünschten Betrag ein und bestätigen Sie Ihre Eingabe mit "Daten speichern".
- Ein Freigeber oder Admin muss Ihnen die Ad-Hoc-Aufladung unter "Admin Bereich" > "Aufladungen freigeben" im 4-Augen-Prinzip freigeben.
- Das Geld geht im Anschluss innerhalb weniger Sekunden auf der Hauptkarte ein und ist in der Bedarfsgemeinschaft verfügbar.